# TSS02 - Bedienungsanleitung Space Scan Series

### Messendes Lichtgitter

# Produktinformationen

| Elektrische Daten        |         |                                               |                                                                 |  |  |
|--------------------------|---------|-----------------------------------------------|-----------------------------------------------------------------|--|--|
|                          |         | SST (Sender)                                  | SSR (Empfänger)                                                 |  |  |
| Betriebsspannung         |         | 18 – 30 VDC                                   |                                                                 |  |  |
| Max. Restwelligkeit      |         | 15 % (innerhalb des Betriebspannungsbereichs) |                                                                 |  |  |
| Stromaufnahme            |         | 100 mA (RMS)                                  | 75 mA                                                           |  |  |
| Max                      | Digital | -                                             | 100 mA                                                          |  |  |
| Ausgangsstrom            | Analog  | -                                             | Spannung: $Z_{load} > 1k\Omega$<br>Strom: $Z_{load} < 1k\Omega$ |  |  |
| Verpolungsschutz         |         | J                                             | a                                                               |  |  |
| Kurzschlussschutz        |         | J                                             | a                                                               |  |  |
| Schutz bei induktiven La | asten   | -                                             | Ja                                                              |  |  |

Umgebungsparameter

| Konformität                                                | Œ               |
|------------------------------------------------------------|-----------------|
| Schutzart                                                  | IP 67           |
| Betriebstemperatur                                         | -30 bis + 60 °C |
| Fremdlichtempfindlichkeit@5 <sup>o</sup><br>Einfallswinkel | > 100.000 lux   |

# Verfügbare Modelle Modell SST 01-10-xxx-xxx-05-H-1D1-0.5-J5

| Sender    | SST 01-10-xxx-xxx-10-H-1D1-0.5-J5     | 10 mm | 10 m         |
|-----------|---------------------------------------|-------|--------------|
|           | SST 01-10-xxx-xxx-20-H-1D1-0.5-J5     | 20 mm |              |
|           | SSR 02-10-xxx-xxx-05-H-UUK-ZZW0.5-J12 | 5 mm  |              |
| Empfänger | SSR 02-10-xxx-xxx-10-H-UUK-ZZW0.5-J12 | 10 mm | 0.5 m – 10 m |
|           | SSR 02-10-xxx-xxx-20-H-UUK-ZZW0.5-J12 | 20 mm |              |

# Anschluss

## Anschlussstecker

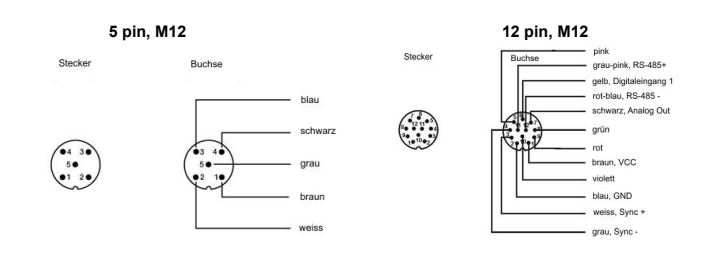

SST 5-poliger M12-Stecker

Sender

SSR 12-poliger M12-Stecker

Strahlabstand

5 mm

Reichweite

| schwarze Ader       | schwarze Ader    | schwarze Ade   |
|---------------------|------------------|----------------|
| verbunden           | nicht verbunden  | verbunden      |
| mit ( - )           |                  | mit ( + )      |
| Sandar deal/tiviart | Sandar aktiviart | Sandar aktivia |

SST 01-10-xxx-xxx-H-1D1-0.5-J5 Sender deaktiviert

#### Anschlussdiagramm

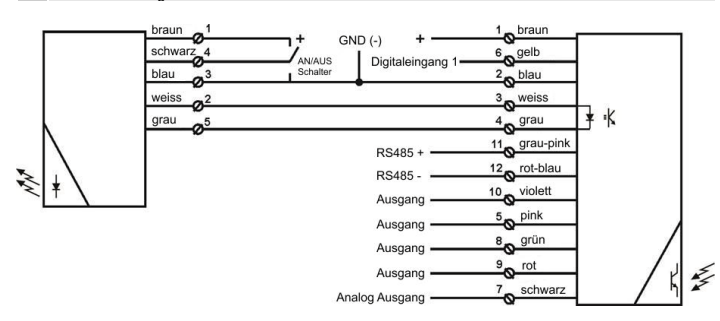

Ausgangskonfigurationen

| UUK-ZZW          | Pin 5<br>pink  | Pin 6<br>gelb | Pin 7<br>schwarz | Pin 8<br>grün  | Pin 9<br>rot   | Pin 10<br>violett |
|------------------|----------------|---------------|------------------|----------------|----------------|-------------------|
| AC2 - DN2        | Dig. NPN Out 2 | Dig. Input 1  | Analog Out +     | Analog Out -   | -              | Dig. NPN Out 1    |
| AC2 - DP2        | Dig. PNP Out 2 | Dig. Input 1  | Analog Out +     | Analog Out -   | -              | Dig. PNP Out 1    |
| ANN - DN4        | Dig. NPN Out 2 | -             | -                | Dig. NPN Out 3 | Dig. NPN Out 4 | Dig. NPN Out 1    |
| ANN - DP4        | Dig. PNP Out 2 | -             | -                | Dig. PNP Out 3 | Dig. PPN Out 4 | Dig. PNP Out 1    |
| " - " = Nicht be | nutzt          |               |                  |                |                |                   |

Typ Name: SSR 02-10-xxx-xxx-H-**UUK-ZZW**-0.5-J8. Die Kombination **UUK-ZZW** ist ein Platzhalter für die Ausgangs-Konfiguration des TSSR02-Empfängers.

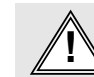

#### Warnung !

Dieses Produkt ist kein Sicherheitssystem und darf nicht als solches verwendet werden. Es ist nicht für Personensicherheitsanwendungen bestimmt und darf nicht allein als ein Personen-Sicherheitssystem

# Installation & Einstellungen

### Installation

Das Lichtgitter kann mit dem PC-Programm 'Telco Space Scan Terminal' konfiguriert werden, was auf den folgenden Seiten beschrieben wird. Vor Benutzung ist die Betriebsspannung mit den Anschlussdaten zu überprüfen.

- Montieren Sie den Sender (SST) und Empfänger (SSR) so, dass sie sich direkt 1 Gegenüber stehen und korrekt ausgerichtet sind.
- Verdrahten Sie die Leisten entsprechend der Anschlussbilder. 2
- Adem) zusammen an eine gemeinsame Masse GND (–) angeschlossen werden. Stellen Sie sicher, dass der maximale Laststrom beim Empfänger SSR nicht größer als 100 mA ist.
- 3 Nochmals auf korrekten Anschluss prüfen und Betriebsspannung einschalten.
- Wenn die grünen LED's eingeschaltet sind, ist das System einsatzbereit. 4
- Achtung ! Die Leisten dürfen nach Anlegen der Betriebsspannung nicht mehr verschoben 5

# SST Test-Eingang

Anzoigon

Für Testzwecke kann der Sender mittels schwarzen Anschlussdraht aktiviert bzw. deaktiviert werden. Wenn der Sender deaktiviert wird, öffnet der Ausgang und die gelbe LED erlischt.

#### SSR Digitaleingang 1 (Kontrolleingang)

Der Eingang kann verwendet werden, um zwischen zwei Analog-Betriebsarten umzuschalten.

| SSR                                                                                        | rote LED               | Statusanzeige                                                                                                 |  |  |
|--------------------------------------------------------------------------------------------|------------------------|----------------------------------------------------------------------------------------------------|--|--|
| SSR                                                                                        | gelbe LED              | Status Digital-Ausgang 1                                                                                      |  |  |
| SSR & SST                                                                                  | grüne LED              | Betriebsspannungsanzeige                                                                                      |  |  |
|                                                                                            |                        |                                                                                                    |  |  |
| Fehlerbehebung                                                                             | kaaaba                 | Kawaldurma Onahma                                                                                             |  |  |
|                                                                                            | Jisacrie               | Korrekturmashanme                                                                                             |  |  |
| 1. Symptom: Statusan                                                                       | zeige (rote LED) im Em | pranger SSR ist permanent an.                                                                                 |  |  |
| Sender SST hat keine Betriebsspannung.                                                     |                        | Spannung und Kabel/Anschluss am Sender<br>prüfen                                                              |  |  |
| SST & SSR weisse, graue and blaue<br>Adern sind nicht korrekt angeschlossen.               |                        | Anschlüsse überprüfen                                                                                         |  |  |
|                                                                                            |                        |                                                                                                    |  |  |
| 2. Symptom: Schaltaus                                                                      | sgangsanzeige (gelbe L | ED) im Empfänger blinkt.                                                                                      |  |  |
| Einfluss elektrischer Störungen                                                            |                        | Anschlusskabel von SST und SSR von anderen<br>spannungsführenden Kabeln fernhalten                            |  |  |
| Einfluss durch Fremdlicht                                                                  |                        | Position SST / SSR tauschen                                                                                   |  |  |
| Übersprechen von andern IR-Systemen                                                        |                        | Position SST / SSR tauschen                                                                                   |  |  |
| Übersprechen durch HF-EVG                                                                  |                        | Position SST / SSR tauschen oder Beleuchtung verändern                                                        |  |  |
|                                                                                            |                        |                                                                                                    |  |  |
| 3. Symptom: Digitale A                                                                     | usgänge reagieren nicl | ht, wenn IR-Lichtstrahlen unterbrochen werden.                                                                |  |  |
| Ein oder mehrere Strahlen sind unter-<br>brochen oder die Reichweite ist<br>überschritten. |                        | Unterbrechung entfernen oder die Reichweite verringern.                                                       |  |  |
| Testeingang an TSST                                                                        | ist aktiviert.         | Anschluss Pin 4 (schwarzer Ader) von Masse entfernen.                                                         |  |  |
| Ausgänge sind nicht rie                                                                    | chtig konfiguriert     | Falls notwendig, SSR auf Werkseinstellung<br>zurücksetzen, mittels PC-Programm 'Telco<br>Space Scan Terminal' |  |  |

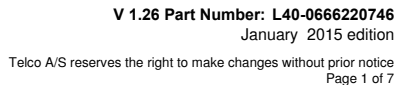

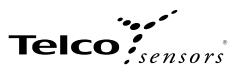

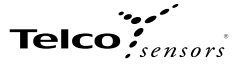

# SSR02 und PC-Verbindung

Zum Einrichten und justieren des TSS02-Lichtgitters, ist es notwendig das Lichtgitter mittels einem RS485-Interface an einen PC zur Verwendung der Telco Space Scan Terminal Software anzuschließen.

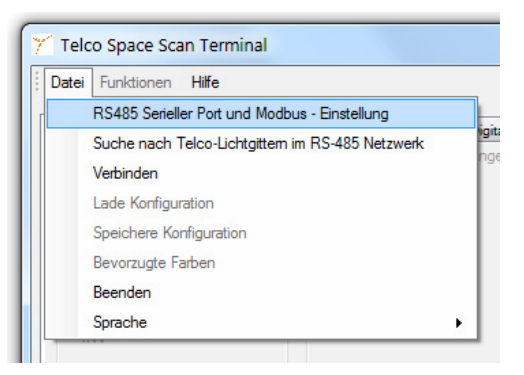

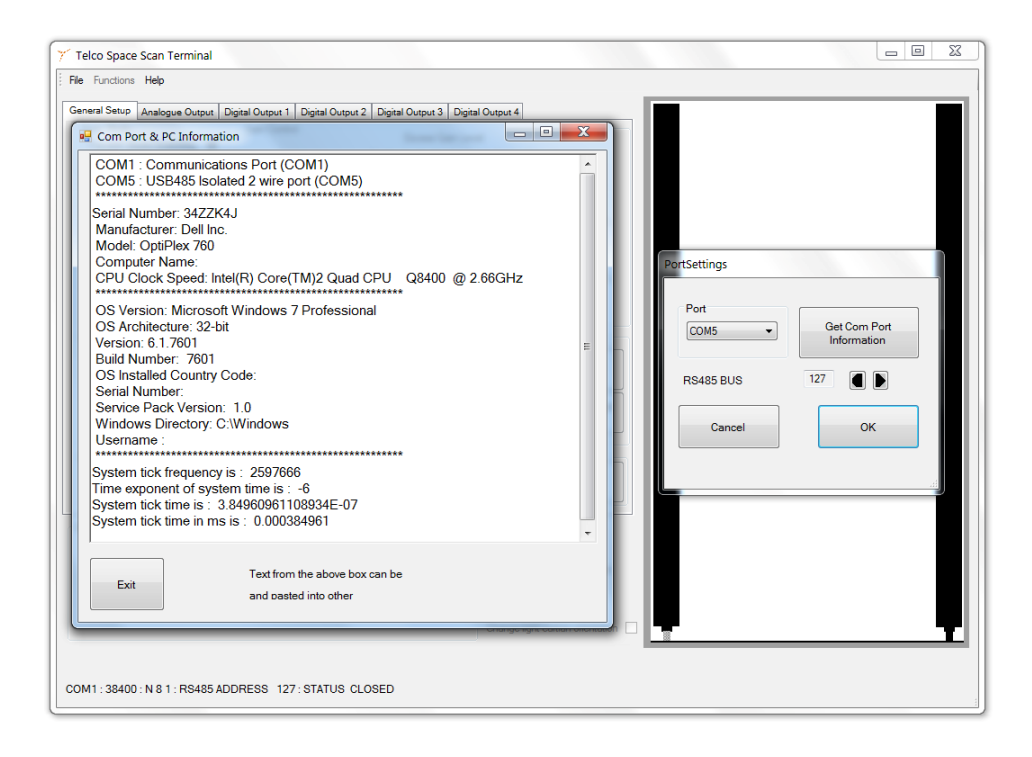

2. Anschließend den Menüpunkt Verbindung auswählen und kurze Zeit später ist die Verbindung aktiv.

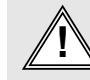

#### Warnung !

Dieses Produkt ist kein Sicherheitssystem und darf nicht als solches verwendet werden. Es ist nicht für Personensicherheitsanwendungen bestimmt und darf nicht allein als ein Personen-Sicherheitssystem verwendet werden.

# Telco

| Datei-Menü                                                                               |                                                  |
|------------------------------------------------------------------------------------------|--------------------------------------------------|
|                                                                                          |                                                  |
| RS485 Serieller Port und Modbus-Einstellung:                                             |                                                  |
|                                                                                          |                                                  |
| Suche nach Telco-Lichtgittern im RS485-Netzwerk.                                         | 🍸 Telco Space Scan Terminal                      |
| Wird verwendet um ein oder mehrere Lichtgitter zu finden und zu identifizieren.          | Datei Funktionen Hilfe                           |
|                                                                                          | RS485 Serieller Port und Modbus - Finstellung    |
| Verbindung                                                                               |                                                  |
| Siehe TSSR02 und PC-Verbindung.                                                          | Suche nach Telco-Lichtgittern im RS-485 Netzwerk |
|                                                                                          | Verbinden                                        |
| Lade Konfiguration                                                                       | Lade Konfiguration                               |
| Wird verwendet, um sämtliche Funktionen eines Lichtgitters zu laden. Diese Informationen |                                                  |
| sind in einem ASCII-Formal gespeichen.                                                   | Speichere Konfiguration                          |
| Speicher Konfiguration                                                                   | Bevorzugte Farben                                |
| Speichert die aktuelle Konfiguration des Lichtoitters ab.                                | Beenden                                          |
|                                                                                          | Sprache                                          |
| Bevorzugte Farben                                                                        |                                                  |
| Es können bis zu 7 verschieden Farben für die Strahldarstellung eingestellt werden       |                                                  |
|                                                                                          |                                                  |
| Beenden                                                                                  |                                                  |
| Beendet und schließt das Programm                                                        |                                                  |
|                                                                                          |                                                  |
| Sprache                                                                                  |                                                  |

Auswahl der Programmsprache

# Datei -> Suche nach Telco-Lichtgittern im RS485-Netzwerk

Verwenden Sie diese Funktion um die Modbus-Addresse(n) der Telco-Lichtgitter am Modbus herauszufinden, falls diese unbekannt sind.

|                                                                                  | Time                                                                                                    |  |
|----------------------------------------------------------------------------------|----------------------------------------------------------------------------------------------------|--|
| Suche nach 1                                                                     | Ico-Lichtvorhang im RS485 MODBUS-Netzwerk                                                                                                    |  |
| Suchergebniss<br>MODBUS-Ad<br>Bitte beachten<br>Menüleiste unr<br>Wählen Sie die | bei der Suche nach Telco-Lichtvorhängen im RS485 MODBUS-Netzwerk<br>sse: 127 : Telco Analog -Lichtgitter<br>Wenn Sie sich mit dem Lichtvorhang erneut verbinden wollen, gehen Sie in die<br>wählen Sie "Datei" > RS485 Serieller Port und Modbus Set Up<br>jewünschte RS485 MODBUS BUS-Geräteadresse und drücken Sie OK |  |
|                                                                                  | _                                                                                                    |  |

# Funktions Menü

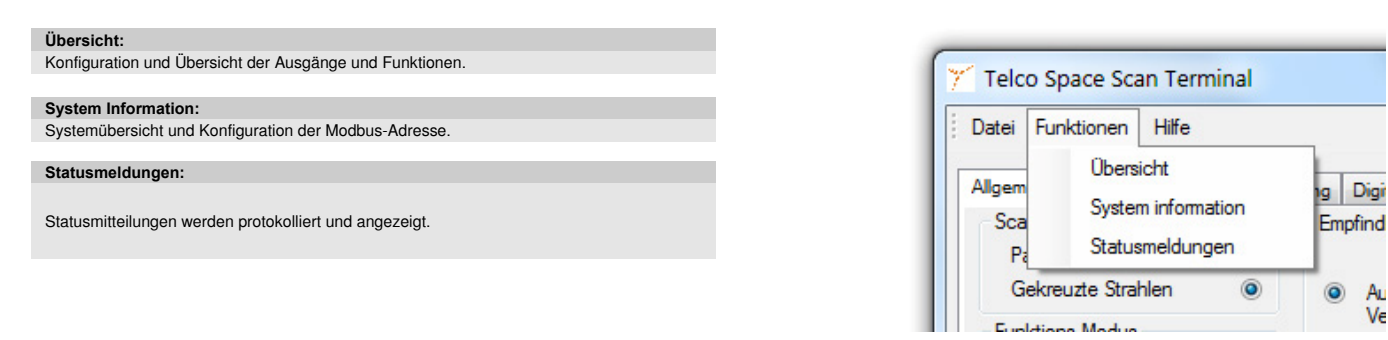

## Funktion -> Übersicht -> Allgemeine Einstellungen

Allgemeine Einstellungen: Die rechte Seite zeigt das Lichtgitter mit seinen Strahlen. Nicht unterbrochene Strahlen werden in Grün, unterbrochene Strahlen in Rot angezeigt. (Standardfarben)

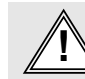

# Warnung !

Dieses Produkt ist kein Sicherheitssystem und darf nicht als solches verwendet werden. Es ist nicht für Personensicherheitsanwendungen bestimmt und darf nicht allein als ein Personen-Sicherheitssystem verwendet werden.

#### TSS02 - Bedienungsanleitung Space Scan Series Messendes Lichtgitter

Scan Modus. Parallele oder gekreuzte Strahlen. Im Modus "gekreuzte Strahlen", erhöht sich die Anzahl der aktiven Strahlen von N (parallele Strahlen) auf (3\*N)-2 Strahlen, was ein dichteres Erfassungsfeld ergibt und damit eine höhere Erfassungsicherheit bietet. Wenn Objekte im Zentrum oder in der Nähe des Zentrums zwischen Sender und Empfänger positioniert werden, verdoppelt sich die gemessene Auflösung, das heißt, dieser Modus fügt einen zusätzlichen virtuellen Strahl zwischen jedem parallelen Strahl hinzu, ergibt zusammen N-1 zusätzliche virtuelle Strahlen. Wenn der Modus "gekreuzte Strahlen" aktiviert ist, erhöht sich die Änzahl der Strahlen auf (2\*N)-1, welches auch dann das Maximum des analogen Ausgangs darstellt. Wenn die automatische Verstärkung aktiviert ist, sollte, wenn vom parallelen Modus in den gekreuzten Modes gewechselt wird oder umgekehrt, sichergestellt sein, dass sich kein Objekt in dem Erfassungsbereich des Lichtgitters befindet.

DE

#### Empfindlichkeitseinstellung:

Bei der manuellen Verstärkung kann man den Verstärkungspegel einstellen. Bei der Automatischen Verstärkung kann man den Verschmutzungsreserve-Pegel einstellen. Für beide Betriebsarten lässt sich auch die Hysterese anpassen. Wenn die automatische Verstärkung aktiviert ist, sollte, wenn vom parallelen Modus in den gekreuzten Modes gewechselt wird oder umgekehrt, sichergestellt sein, dass sich kein Objekt in dem Erfassungsbereich des Lichtgitters befindet.

#### Funktions-Modus:

Hier wird die Funktion der digitalen Ausgänge eingestellt, Digitalausgang INV (Digitaler Ausgang Invertiert) und Digitalausgang Nicht INV (Digitaler Ausgang nicht invertierend) und/oder wahlweise die Funktion der Loch-Erkennung. Wenn der Digital Ausgang auf nicht invertierend eingestellt ist, folgt der digitale Ausgang dem Ergebnis des Booleschen Ausdrucks, welcher in den Einstellungen der digitalen Eingänge hinterlegt ist. Das bedeutet, dass wenn der Boolesche Ausdruck WAHR ist, wird der entsprechend Ausgang in den HIGH-Zustand gehen und die entsprechende LED wird im Statusbereich (Digitalausgang 1,2,3,4) gelb dargestellt. Wenn die Loch-Erkennung aktiviert ist, wird der Status von allen Strahlen invertiert, das bedeutet, dass alle unterbrochenen Strahlen intern als freie Strahlen interpretiert werden (und umgekehrt), so dass dann Löcher im Objekt (freie Strahlen) als unterbrochene Strahlen ausgewertet werden.

#### Ausblendung / Blanking:

Diese Funktion erlaubt das gezielte Ausblenden von Strahlen, so das ein oder mehrere Bereiche oder Strahlen nicht zur Auswertung herangezogen werden. In dem Textfeld Ausblendung können die Dese Punktion enablid as geziette Ausbienden von Stantien, so das ein oder mehrerer Bereiche oder Strattier micht zur Auswerkung nerangezogen werden. Im dem retried Ausbiendung können die gewünschten Bereiche bzw. Kanalnummern direkt eingegeben werden. Wert schreiben '12-16, 20' bedeutet, dass die Strahlen 12 bis 16, und 20 ausgeblendet werden. Nachdem die Nummern in dem Textfeld eingetragen worden sind, werden diese zum Lichtgitter übertragen, indem der Knopf 'Wert schreiben' angeklickt wird, daraufhin wird die Ausbiendung aktiv. Ausgeblendete Stahlen werden standardmäßig in Blau dargestellt. Die Farbe lässt sich aber unter Datei->Bevorzugte Farben anpassen. Strahlen können auch einfach ausgeblendet werden, indem das Objekt, welches ausgeblendet werden soll, in dem Erfassungsbereich des Lichtgitters entsprechend positioniert wird, anschließend wird der Knopf Wert einlesen Teach... angeklickt, dabei werden alle aktuell unterbrochenen Strahlen ausgeblendet. Die Ausblendung ist dann sofort aktiviert.

#### Glättungsfunktion / minimale erkennbare Objektgröße:

Eine Glättungsfunktion wird beim TSS 02 -Lichtgitter dadurch erreicht, indem man eine Objektmindestgröße definiert und zwar unter dem Punkt: Mindestgröße erkennbares Objekt. Diese Funktion ermöglicht es, alle Objekte zu ignorieren, die nicht der eingestellten minimalen Objektgröße entsprechen. Wird die Objektgröße z.B. auf 3 eingestellt, wird jedes Objekt, dass 3 oder weniger Strahlen unterbricht, ignoriert und nicht ausgewertet. Diese Funktion kann z.B. dazu benutzt werden, um umherfliegende Teile, z.B. Holzspäne auszublenden. Dieser Effekt entsteht beim Verarbeitungsprozes beim Auswerten aller unterbrochenen Strahlen. Die Glättungsfunktion wird intern nach der Loch-Erkennungs-Routine abgearbeitet. Um die Funktion zu benutzen, muss die Anzahl der Kanäle eingegeben werden, anschließen mit Klick auf "Wert schreiben" bestätigen

### Eingangs- und Ausgangs-Status

Aktivierter Digitalausgang wird mit einem gelben Punkt angezeigt, nicht aktivierter Digitalausgang wird grau hinterlegt. Digitaleingang 1 : grün für Eingangssignal HIGH, grau für Eingangssignal LOW (siehe 4.1.2b Analoge Ausgangs-Funktionen)

Signal OK : Wenn der Signallevel ausreichend für eine stabile Funktion des Lichtgitters ist, wird ein grüner Indikator angezeigt. Falls der Indikator nicht grün anzeigt, sollte die Verstärkung erhöht werden oder die Entfernung zwischen Sender und Empfänger reduziert werden. Ein Grund könnte auch die fehlende Synchronisation

Tail och man grund hon grund have grund hon grund honor der Grund have grund honor der Grund have grund honorder Grund have grund have grund honorder Grund have grund have grun siehe 4.1.1a Scan Modus)

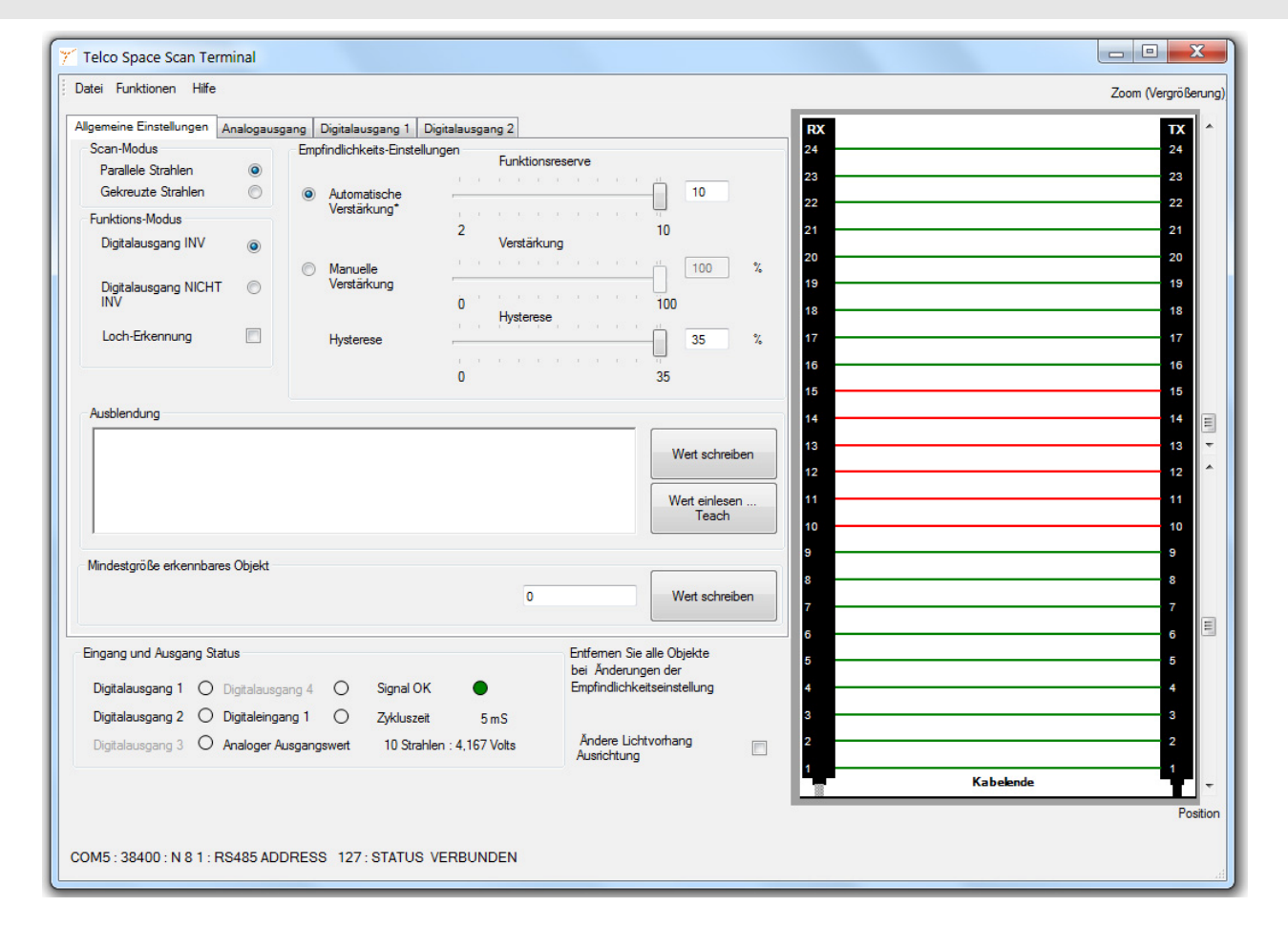

Website: www.telcosensors.com E-Mail: info@telcosensors.com Made in Denmark

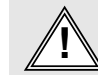

#### Warnung !

Dieses Produkt ist kein Sicherheitssystem und darf nicht als solches verwendet werden. Es ist nicht für Personensicherheitsanwendungen bestimmt und darf nicht allein als ein Personen-Sicherheitssystem verwendet werden.

#### V 1.26 Part Number: L40-0666220746 January 2015 edition Telco A/S reserves the right to make changes without prior notice Page 4 of 7

Telco

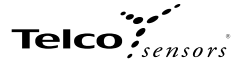

Funktion -> Übersicht -> Analoger Ausgang
Das untere Bild zeigt das Fenster, welches bei der Auswahl unter Funktion->Übersicht->Analogausgang erscheint. Hier werden die Funktionen zur Auswertung des analogen Ausgangs eingestellt. Es gibt folgende Bereich: Analogausgang, Analogausgangsfunktion und Ansteuerung Analogausgang.

Analogausgang: Hier kann mittels der Checkboxen Ausgang aktiv und Ausgang inaktiv der Ausgang entsprechend aktiviert bzw. deaktiviert werden. Wenn der Ausgang aktiviert wird, kann man zwischen Strom (4-20mA)\* und Spannung (0-10V)\* wählen. \*Bezogen auf 0 VDC, Pin 8 grüne Ader (Analog Out -)

Analogausgangs-funktion

Analoge Ausgangs-Funktionen: Die Funktion des Analogen Ausgangs hängt von dem Eingangszustand des digitalen Eingangs Kontrolleingang 1 ab. - Wenn Kontrolleingang 1 mit + (High) verbunden wird, ist die Funktion, die in dem entsprechenden Auswahlfeld (Kontrolleingang 1) selektiert ist, aktiviert. - Wenn Kontrolleingang 1 mit – (Low) oder nicht angeschlossen wird (N.C.), ist die Funktion, die in dem entsprechenden Auswahlfeld (Kontrolleingang 0) selektiert ist, aktiviert Die auszuwählenden Funktionen sind bei beiden Möglichkeiten identisch. Im Eingangs- und Ausgangs-Status-Fenster wird der Zustand des Kontrolleingangs (Digitaleingang 1) dargestellt. Folgende Funktionen können ausgewählt werden

#### Messfunktionen:

DIS: Ausgang deaktiviert. Ausgang ist ohne Funktion

FBB: erster unterbrochener Strahl. Position des ersten unterbrochenen Strahles.

FBM: erster freier Strahl. Position des ersten freien Strahles

LBB: letzter unterbrochener Strahl. Position des letzten unterbrochenen Strahles.

LBM: letzter freier Strahl. Position des letzten freien Strahles

MBB: Mittlerer Strahl. Position vom (ersten freien Strahl + letzten unterbrochenen Strahl)/2 gerundet auf die nächste ganze Zahl

TBB: Anzahl aller unterbrochener Strahlen. Alle unterbrochenen Strahlen ergeben die totale Anzahl

TBM: Anzahl aller freier Strahlen. Alle freien Strahlen ergeben die totale Anzahl

CBB: Anzahl größter Block unterbrochener Strahlen. Anzahl der unterbrochenen Strahlen des nmenhängenden Blocke größten zusar

CBM: Anzahl größter Block freier Strahlen. Anzahl der freien Strahlen des größten zusammenhängenden Blockes

TRN: Anzahl der Übergänge. Die Anzahl der Übergänge zwischen freien und unterbrochenen Strahlen.

OD: Außenabmessung. Wertet den letzten unterbrochenen Strahl - erster unterbrochener Strahl+1 aus, ergibt die Objektgröße eines einzelnen Objektes. Die Ausgabe ergibt die Anzahl der unterbrochenen Strahlen

ID: Innenabmessung. Wertet die Anzahl freier Strahlen zwischen dem ersten und letzten unterbrochenen Strahl aus. Das Ergebnis ist die Größe des Loches in einem einzelnen Objekt

CFBB: erster unterbrochener Strahl eines Blockes. Wertet den ersten unterbrochenen Strahl des größten zusammenhängenden Blocks unterbrochener Strahlen aus

CLBB: letzter unterbrochener Strahl eines Blockes. Wertet den letzten unterbrochenen Strahl des größten zusammenhängenden Blocks unterbrochener Strahlen aus

Ansteuerung Analogausgange: Aktivierung der Checkbox Ansteuerung Analogausgang deaktiviert die Analogmessung und erlaubt es dem Benutzer, eigene Analogwerte zu Testzwecken oder Kalibrierprozesse an den Ausgang zu übertragen.

#### Bemerkung: Die Strahlen werden vom Kabeleinlass aus gezählt.

Bemerkung: Nicht bestimmungsgemäße Verwendung der Vorfilterung, z.B. Locherkennung oder die Benutzung der Glättungsfunktion mit einer anderen Einstellung als 0 kann zu unerwarteten Ergebnissen führen! Wenn gekreuzte Strahlen verwendet werden, steigt die effektive Anzahl der Strahlen um den Faktor 2.

|                                                                                                    |                                                                                                    |                                                                            | Kabelen | de                                                                                            |
|----------------------------------------------------------------------------------------------------|----------------------------------------------------------------------------------------------------|----------------------------------------------------------------------------|---------|-----------------------------------------------------------------------------------------------|
| nalogausgang<br>Ausgang aktiv 💿 Ausgang inaktiv 💿                                                                                                    |                                                                                                    | 1                                                                          |         | 1                                                                                             |
| Ausgangs-Typ: Spannung                                                                                                    | •                                                                                                    | 3                                                                          |         | 3                                                                                             |
| nalogausgangsfunktion                                                                                                    |                                                                                                    | 4                                                                          |         | 4                                                                                             |
| Kontroll-Eingang ein1: DIS: Ausgang deaktiviert                                                                                                    | •                                                                                                    | 5                                                                          |         | 5                                                                                             |
| Kontroll-Eingang aus0: FBB: Erster blookierter Strahl.                                                                                                    | •                                                                                                    | 7                                                                          |         |                                                                                               |
| nsteuerung Analogausgang                                                                                                    |                                                                                                    |                                                                            |         | 8                                                                                             |
| Ansteuerung aktivieren                                                                                                    |                                                                                                    | 10                                                                         |         |                                                                                               |
| Analoger Ausgangs-Wert 0 Strahlen                                                                                                    |                                                                                                    | 11                                                                         |         | 1                                                                                             |
|                                                                                                    |                                                                                                    |                                                                            |         |                                                                                               |
|                                                                                                    |                                                                                                    | 12                                                                         |         | 1:                                                                                            |
|                                                                                                    |                                                                                                    | 12                                                                         |         | 1:                                                                                            |
|                                                                                                    |                                                                                                    | 12<br>13<br>14                                                             |         | 1                                                                                             |
|                                                                                                    |                                                                                                    | 12<br>13<br>14<br>15                                                       |         | 1:                                                                                            |
|                                                                                                    |                                                                                                    | 12<br>13<br>14<br>15<br>16                                                 |         | 1<br>1<br>1<br>1<br>1<br>1                                                                    |
|                                                                                                    |                                                                                                    | 12<br>13<br>14<br>15<br>16<br>17                                           |         | 1                                                                                             |
|                                                                                                    |                                                                                                    | 12                                                                         |         | 1<br>1<br>1<br>1<br>1<br>1<br>1<br>1<br>1                                                     |
| ngang und Ausgang Status                                                                                                    | Entfemen Sie alle Objekte                                                                                           | 12                                                                         |         | 1<br>1<br>1<br>1<br>1<br>1<br>1<br>1<br>1<br>1<br>1<br>1<br>1<br>1<br>1<br>1                  |
| ngang und Ausgang Status                                                                                                    | Entfernen Sie alle Objekte<br>bei Anderungen der<br>Entfolichet ereistellung                                        | 12<br>13<br>14<br>16<br>17<br>18<br>19<br>20<br>21                         |         | 1<br>1<br>1<br>1<br>1<br>1<br>1<br>1<br>1<br>1<br>1<br>1<br>1<br>1<br>1<br>1<br>1<br>1<br>1   |
| ngang und Ausgang Status Digitalausgang 1 O Digitalausgang 4 O Signal OK                                                                                                    | Entfernen Sie alle Objekte<br>bei Anderungen der<br>Empfindlichketseinstellung                                      | 12<br>13<br>14<br>16<br>16<br>17<br>18<br>19<br>20<br>21<br>22             |         | 1<br>1<br>1<br>1<br>1<br>1<br>1<br>1<br>1<br>1<br>1<br>1<br>1<br>1<br>1<br>1<br>1<br>1<br>1   |
| ngang und Ausgang Status<br>Digitalausgang 1 O Digitalausgang 4 O Signal OK<br>Digitalausgang 2 O Digitalausgang 1 O Zykluszeit 5 mS<br>Digitalausgang 3 O Anglace Ausgangwert 9 Stablen : 3 750 Vots     | Entfernen Sie alle Objekte<br>bei Anderungen der<br>Empfindlichketseinstellung<br>Ändere Lichtvorthang              | 12<br>13<br>14<br>16<br>16<br>17<br>18<br>19<br>20<br>21<br>22<br>23       |         | 1<br>1<br>1<br>1<br>1<br>1<br>1<br>1<br>1<br>1<br>1<br>1<br>1<br>1<br>1<br>1<br>1<br>1<br>1   |
| ngang und Ausgang Status<br>Digitalausgang 1 O Digitalausgang 4 O Signal OK<br>Digitalausgang 2 O Digitalausgang 1 O Zykduszeit 5 mS<br>Digitalausgang 3 O Analoger Ausgangsweit 9 Strahlen : 3.750 Volts | Entfemen Sie alle Objekte<br>bei Anderungen der<br>Empfindlichketseinstellung<br>Ändere Lichtvorhang<br>Ausrichtung | 12<br>13<br>14<br>15<br>16<br>17<br>18<br>19<br>20<br>21<br>22<br>23<br>24 |         | 1 1<br>1<br>1<br>1<br>1<br>1<br>1<br>1<br>1<br>1<br>1<br>1<br>1<br>1<br>1<br>1<br>1<br>1<br>1 |

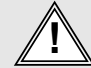

# Warnung ! Dieses Produkt ist kein Sicherheitssystem und darf nicht als solches verwendet werden. Es ist nicht für Personensicherheitsanwendungen bestimmt und darf nicht allein als ein Personen-Sicherheitssystem

V 1.26 Part Number: L40-0666220746 January 2015 edition Telco A/S reserves the right to make changes without prior notice Page 5 of 7

| Kontroll-Eingang ein1:    | DIS: Ausgang deaktiviert                                                                                                    | • |
|---------------------------|----------------------------------------------------------------------------------------------------|---|
| Kontroll-Eingang aus0:    | FBB: Erster blockierter Strahl.                                                                                                    |   |
|                           | DIS: Ausgang deaktiviert                                                                                                    |   |
| Ansteuerung Analogausgang | FBB: Erster blockierter Strahl.<br>FBM: Erster freier Strahl                                                                        |   |
| Ansteuerung aktivieren    | LBB: Letzter blockierter Strahl.<br>LBM: Letzter freier Strahl.                                                                     |   |
| Analoger Ausgangs-Wert    | MBB: Mittlerer Strahl<br>TBB: Anzahl blockierter Strahlen<br>TBM: Anzahl freier Strahlen<br>CBB: Block: Anzahl blockierter Strahlen |   |
|                           | CBM: Block: Anzahl freier Strahlen                                                                                                  |   |
|                           | OD: Außenmaße.                                                                                                    |   |
|                           | ID: Innenmaße.<br>CERB: Block: emter blockieter Strabl                                                                              |   |
|                           | CLBB: Block: letzter blockierter Strahl                                                                                             |   |

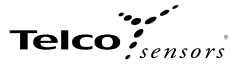

#### Funktion -> Übersicht -> Digitale Ausgänge

- Der Digitalausgang1-Reiter, welcher unter Funktion->Übersicht ausgewählt werden kann, ermöglicht das Konfigurieren des Digitalausgang1. Wenn das Lichtgitter mit mehreren Digitalausgängen ausgestattet ist, werden diese genau wie der Ausgang 1 konfiguriert. Es gibt drei Bereiche: Digitalausgang, Digitalausgang-Funktion und Ansteuerung Digitalausgang.

#### Digitalausgang: Ausgang aktiv und Ausgang inaktiv

#### Digitalausgang-Funktion:

Ein digitaler Ausgang kennt nur zwei Zustände und zwar die Booleschen Ausdrücke wahr und falsch; der Ausgang ist entweder High = wahr oder Low= falsch. Der Ausgangswert ist das Ergebnis eines Booleschen Ausdrucks, der sich aus der Funktion des Texteingabefelds und den beiden Pull-Down-Menü sergibt. Das erste Pull-Down-Menü beinhaltet dieselben Funktionen, wie bei dem Analogen Ausgangs-Funktionen. Das zweite Pull-Down-Menü beinhaltet eine Liste von vergleichenden Operatoren.

Das Texteingabefeld wird für die Eingabe einer Kanalnummer verwendet. Wenn der gesamte Ausdruck wahr ist, wird der Ausgang auf High gesetzt, wenn der Ausdruck falsch ist, wird der Ausgang auf Low gesetzt.

#### Setzen der digitalen Ausgänge

Markieren der Checkbox Ansteuerung aktivieren trennt den entsprechenden Ausgang von der Auswertung und ermöglicht es den Benutzern den digitalen Ausgang auf High (Ausgang aktiv...1) bzw. auf Low (Ausgang nicht aktiv...0) zu setzen. Diese Funktion ist primär für Testzwecke vorgesehen.

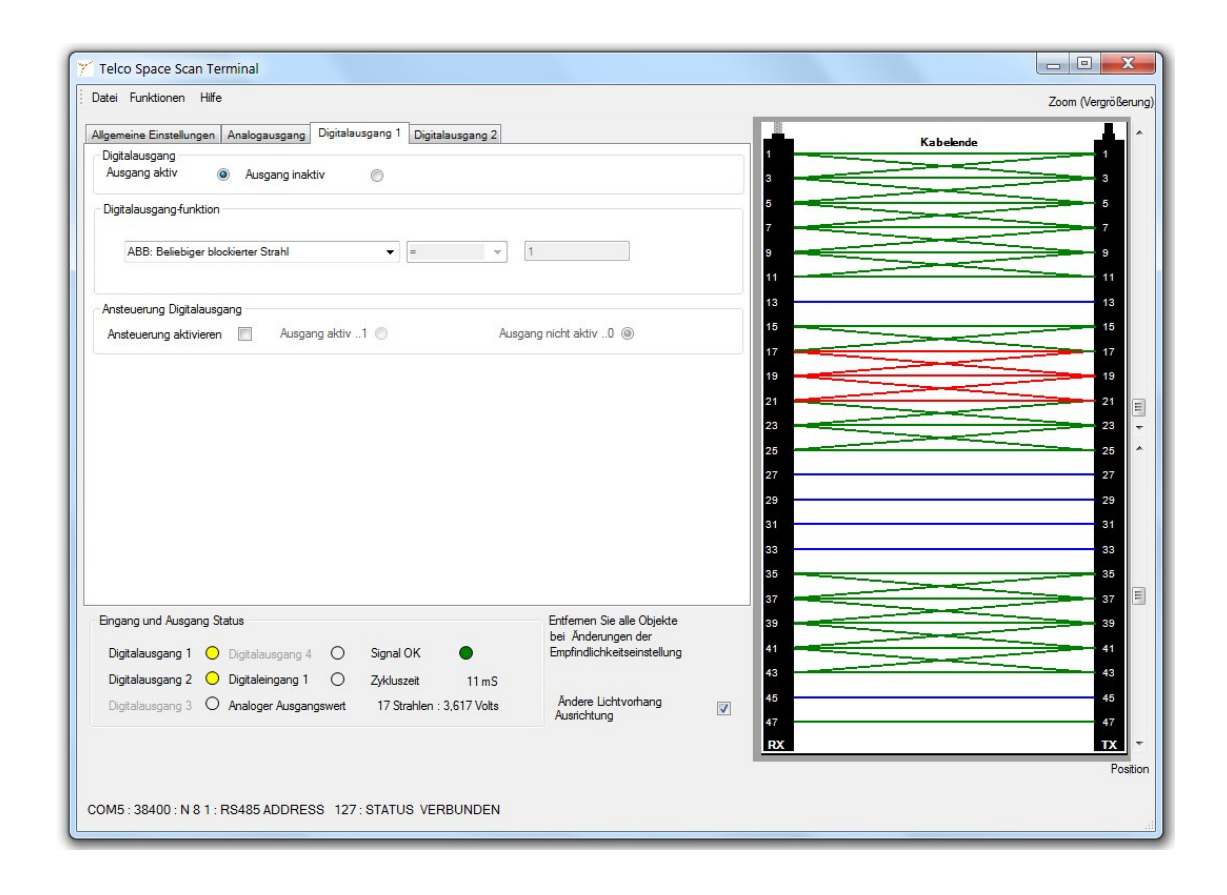

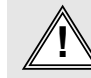

#### Warnung !

Dieses Produkt ist kein Sicherheitssystem und darf nicht als solches verwendet werden. Es ist nicht für Personensicherheitsanwendungen bestimmt und darf nicht allein als ein Personen-Sicherheitssystem

# Telco

# Funktion -> Systeminformation

Im System-Informations-Fenster werden folgende Details angezeigt: MODBUS-Addresse, Konfiguration, Produktionsjahr und - monat.

| i Funktionen Hilfe |               |                  |                  |                  |
|--------------------|---------------|------------------|------------------|------------------|
| steminformationen  |               |                  |                  |                  |
| IODBUS-Adresse     | Konfiguration | Herstellungsjahr | Produktionsmonat |                  |
| 127                | AC2-DN2       | 2014             | October          | Werkseinstellung |
|                    |               |                  |                  | ändem            |
|                    |               |                  |                  |                  |

# Funktion -> Statusmeldungen

Unter Funktionen -> Status-Meldungen werden Meldung des Lichtgitters angezeigt. Status-Meldungen und Fehler-Meldungen werden gespeichert und angezeigt. Die Meldungen können mit dem Knopf Lösche Status Informationen gelöscht werden.

| 🎢 Telco Space Scan Terminal                                 |                             |
|-------------------------------------------------------------|-----------------------------|
| Datei Funktionen Hilfe                                      |                             |
| Statusmeldungen                                             |                             |
| Anzahl der Lichtgitter-Kanäle : 24                          |                             |
|                                                             | Läsche Status-Informationen |
| COM5 : 38400 : N 8 1 : RS485 ADDRESS 127 : STATUS VERBUNDEN | ii.                         |

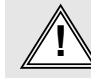

#### Warnung !